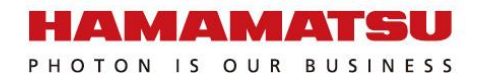

# 160503 在没有搭建光路的情况下如何对SLM进行简单的演示和验货

2016年05月03日

滨松中国

#### HAMAMATSU PHOTONICS (CHINA) CO.,LTD. 齐昕

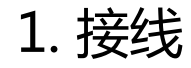

#### 不要触碰SLM的工作区域(窗口)

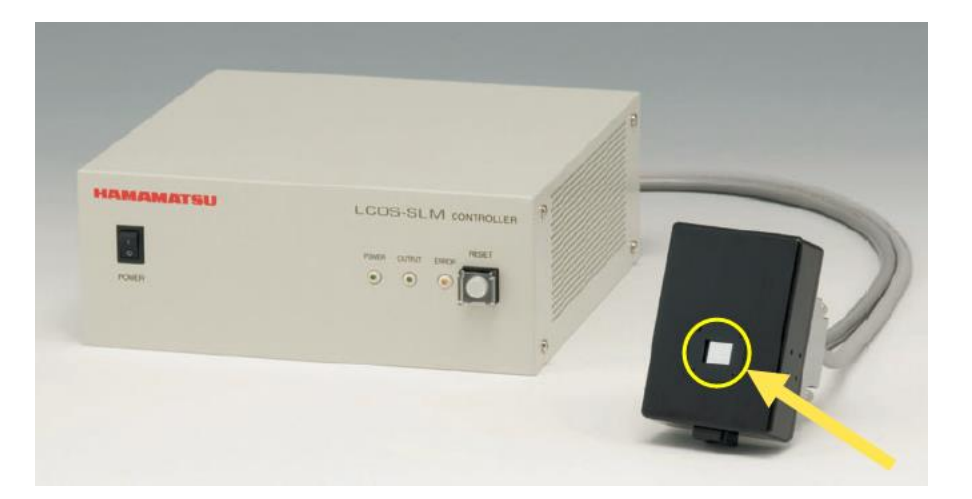

#### 在安装过程请保持窗口上的**保护贴纸**完好, 在不使用的时候及时将保护贴纸贴好。

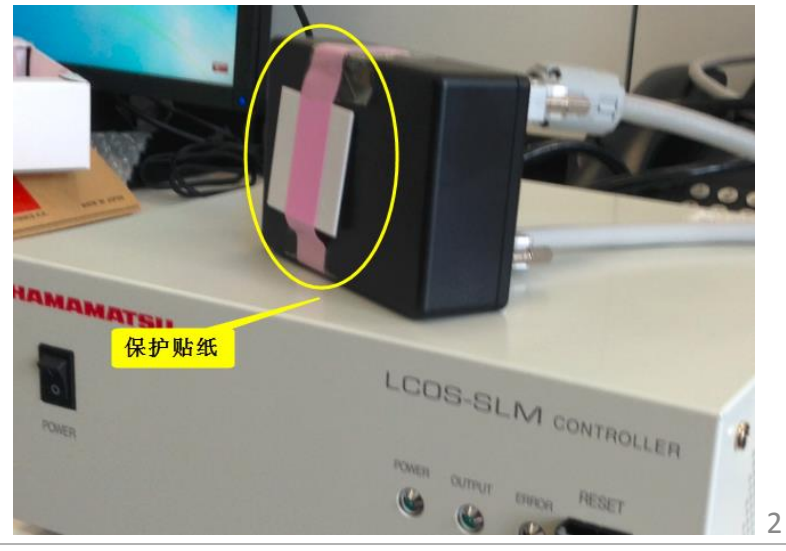

\*其他注意事项见手册

Copyright © Hamamatsu Photonics (China) Co.,Ltd. All Rights Reserved.

1. 接线

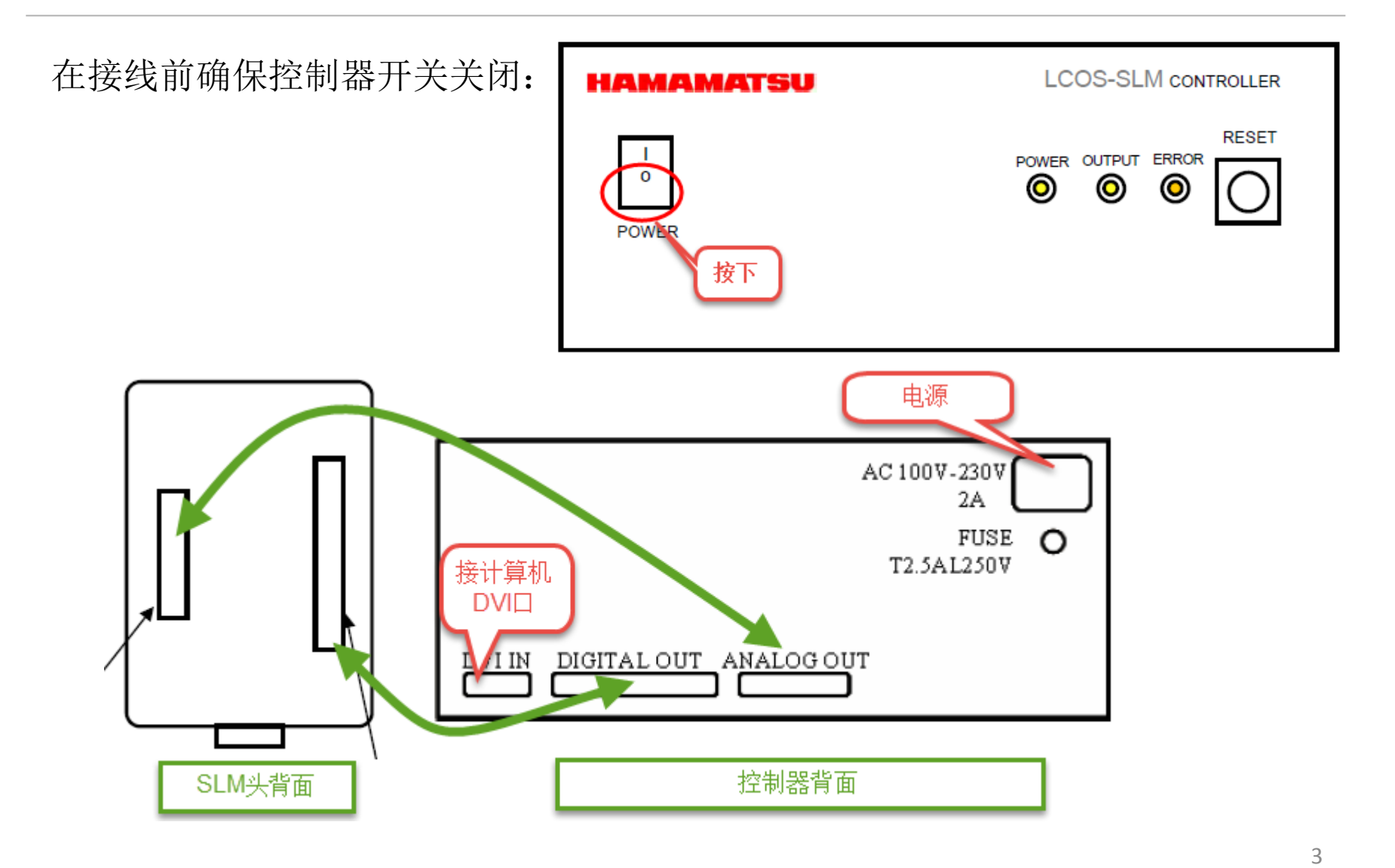

4

1. 接线

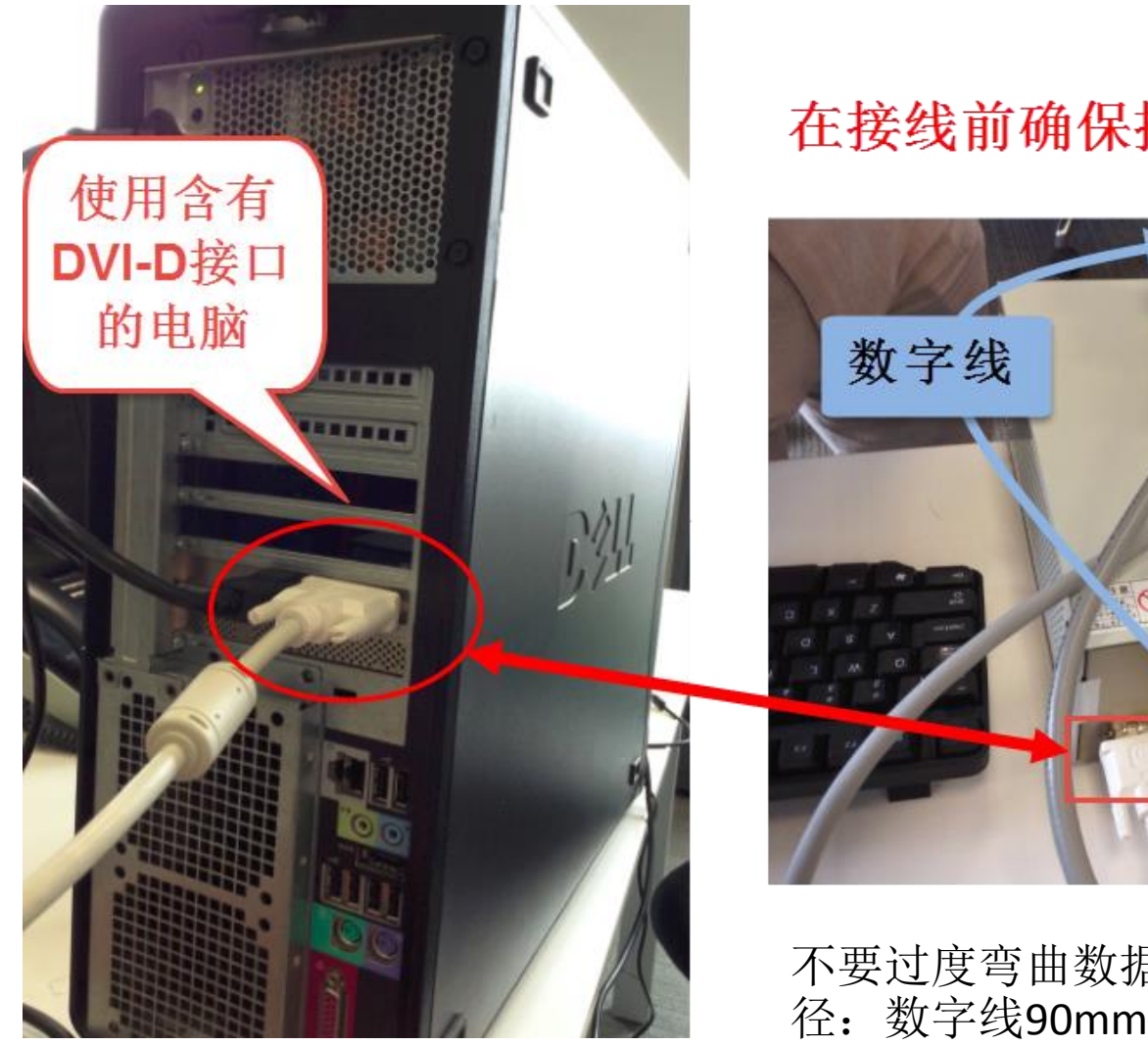

## 在接线前确保控制箱按钮关闭!

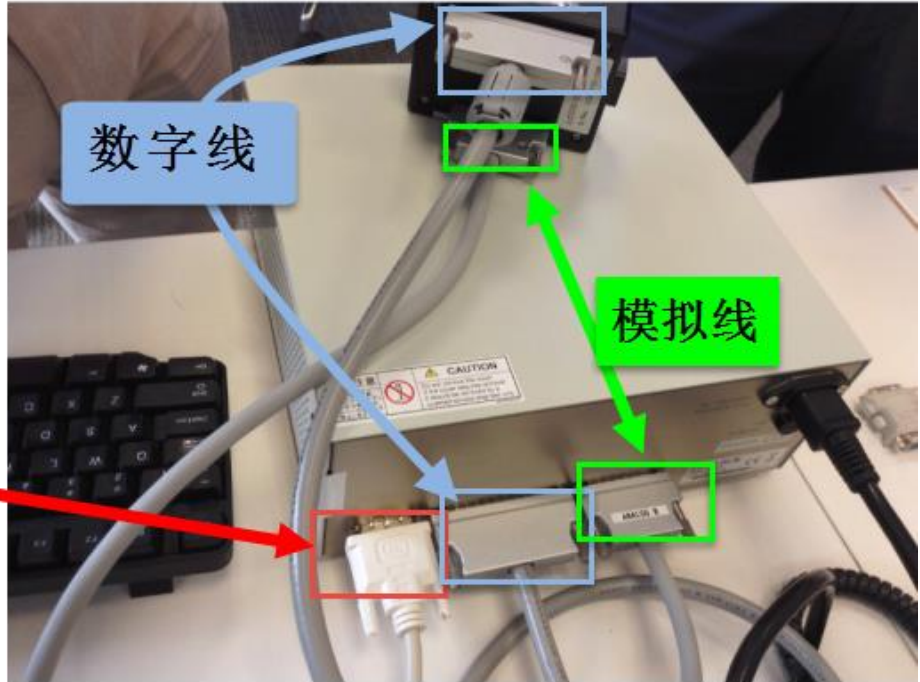

不要过度弯曲数据线,最小允许曲率半径:数字线90mm,模拟线85mm

2. 设置第二显示器

打开控制器开关,SLM会被计算机当做第二显示器,按照下表设置第二显示器的参数

| 需要设置的参数 | X10468/X13267系列 | X13138系列  |
|---------|-----------------|-----------|
| 分辨率     | 800×600         | 1280×1024 |
| 屏幕刷新频率  | 60Hz            | 60Hz      |
| 颜色      | 真彩色(32位)        | 真彩色(32位)  |

### 2. 设置第二显示器

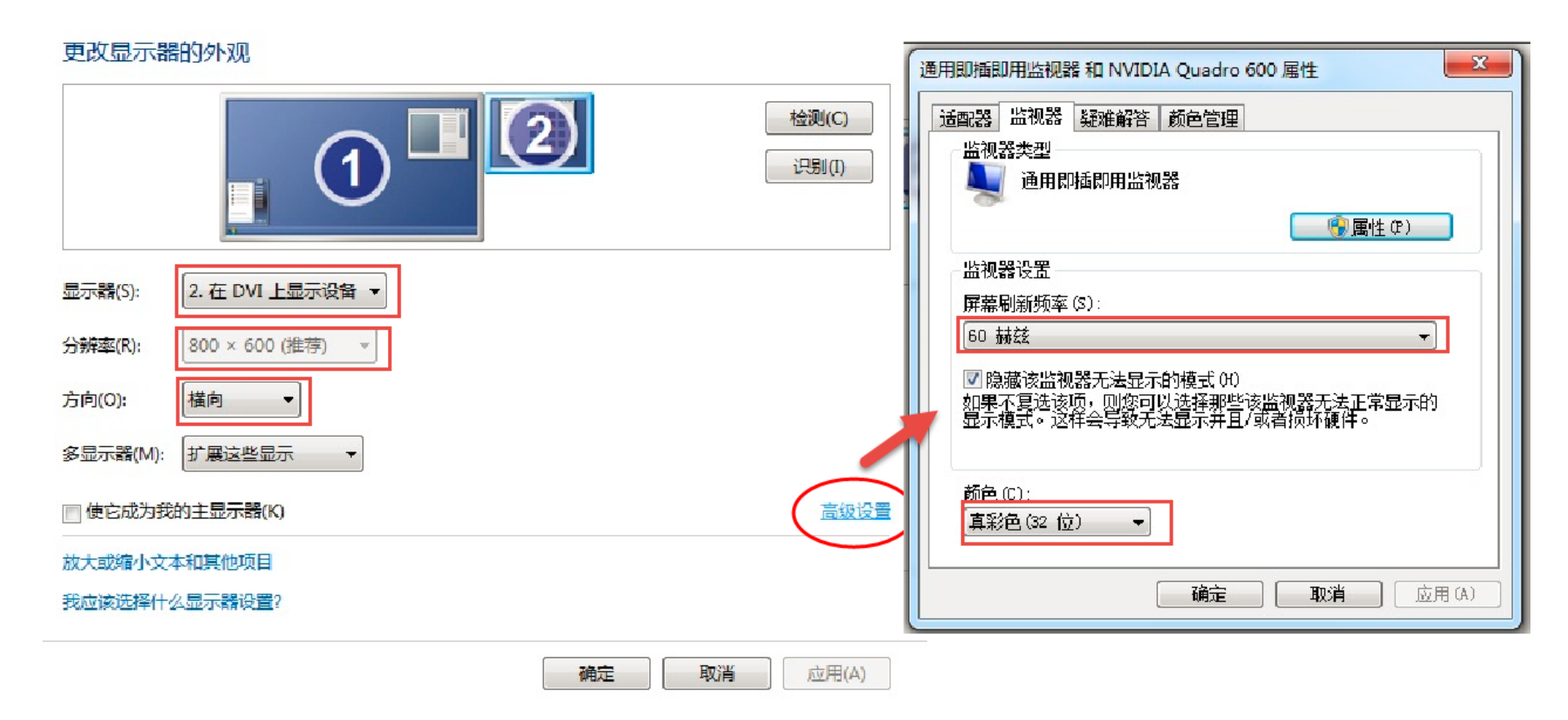

3. 软件操作

软件无需安装,将光盘内容拷贝到计算机上即可。拷贝之后双击注册表文件 (1),点击确定。之后打开软件(2)。

| ▶ 新加卷 (D:) ▶        | l                | .cosControl 🕨 |          |   |
|---------------------|------------------|---------------|----------|---|
| 共享 ▼ 新建文件夹          |                  |               |          |   |
| 名称                  | 修改日期             | 类型            | 大小       |   |
| 퉬 Image sample      | 2015/11/23 8:48  | 文件夹           |          |   |
| 🍌 LUT2              | 2015/11/23 8:48  | 文件夹           |          |   |
| Deration            | 2015/11/23 8:48  | 文件夹           |          |   |
| 🔊 LcosControl       | 2015/3/19 16:33  | 应用程序          | 618 KB   | 2 |
| ▲ LcosControl       | 2015/5/18 13:50  | 注册表项          | 2 KB     |   |
| 🚳 libfftw3-3.dll    | 2012/4/28 23:14  | 应用程序扩展        | 2,179 KB |   |
| 📄 list sample       | 2013/7/22 14:19  | 文本文档          | 1 KB     |   |
| 🚳 SecondMonitor.dll | 2014/12/22 20:56 | 应用程序扩展        | 49 KB    |   |

3. 软件操作

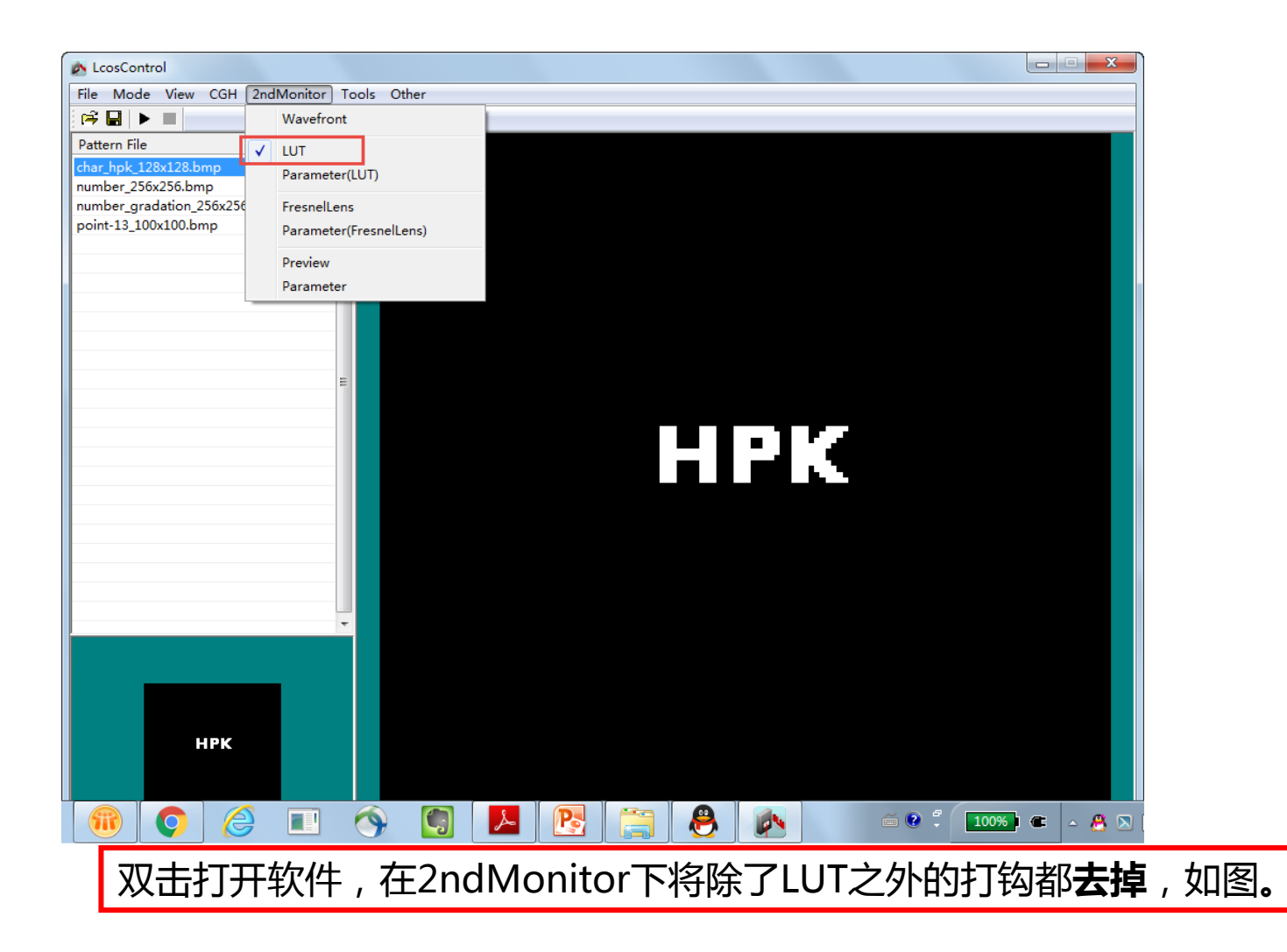

3. 软件操作

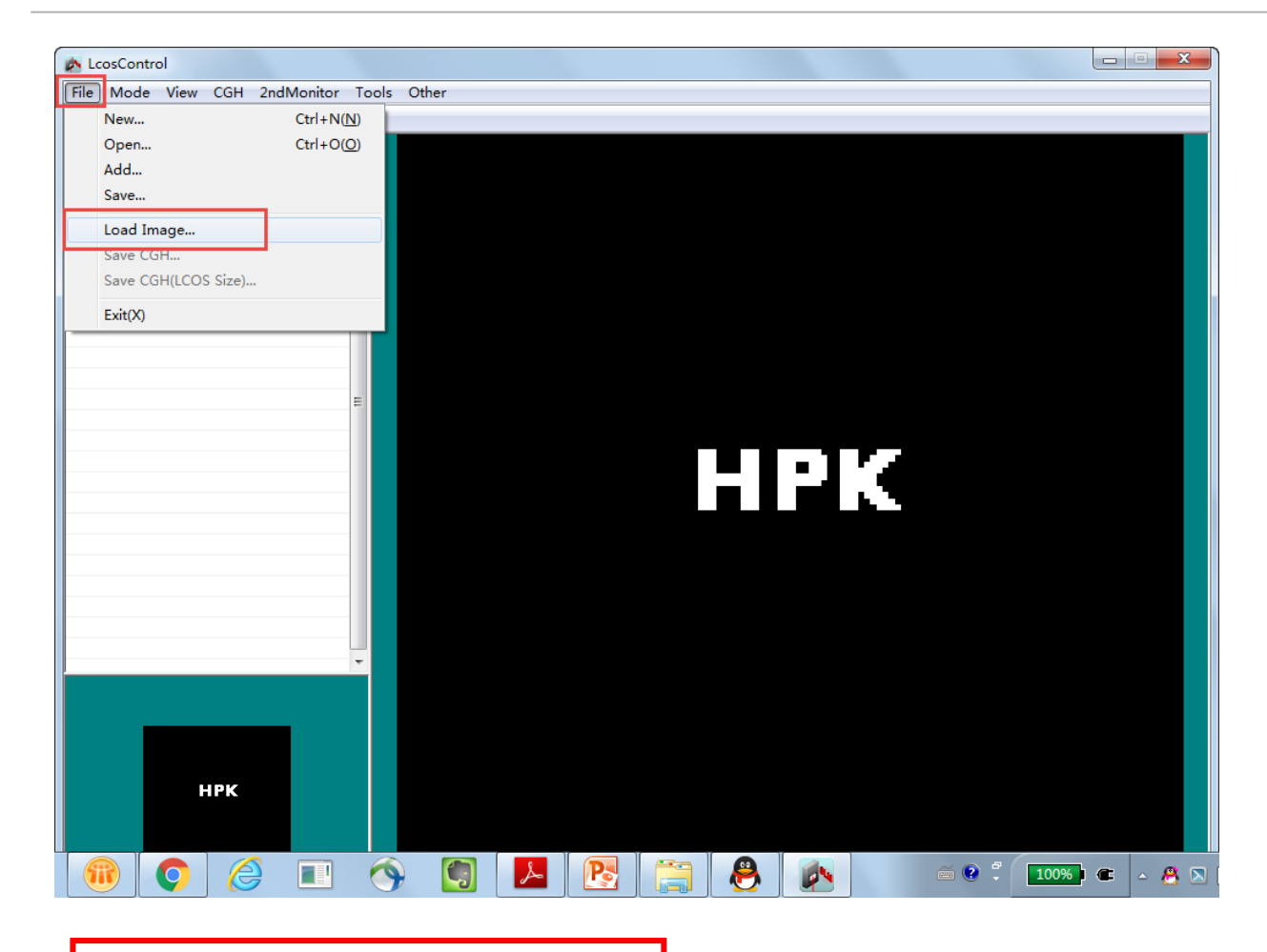

在File下选择Load Image

3. 软件操作

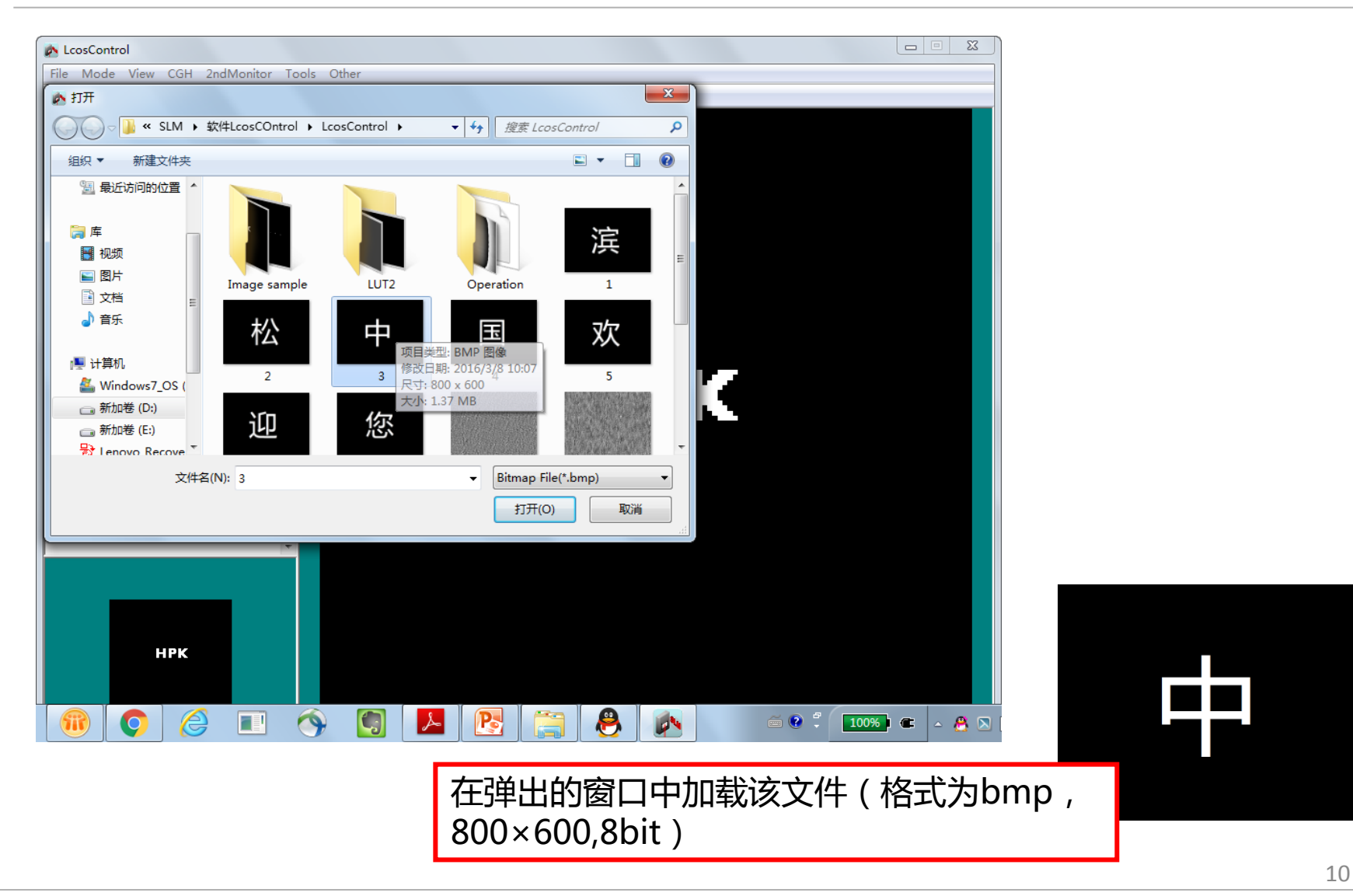

<u>\_\_\_</u>

3. 软件操作

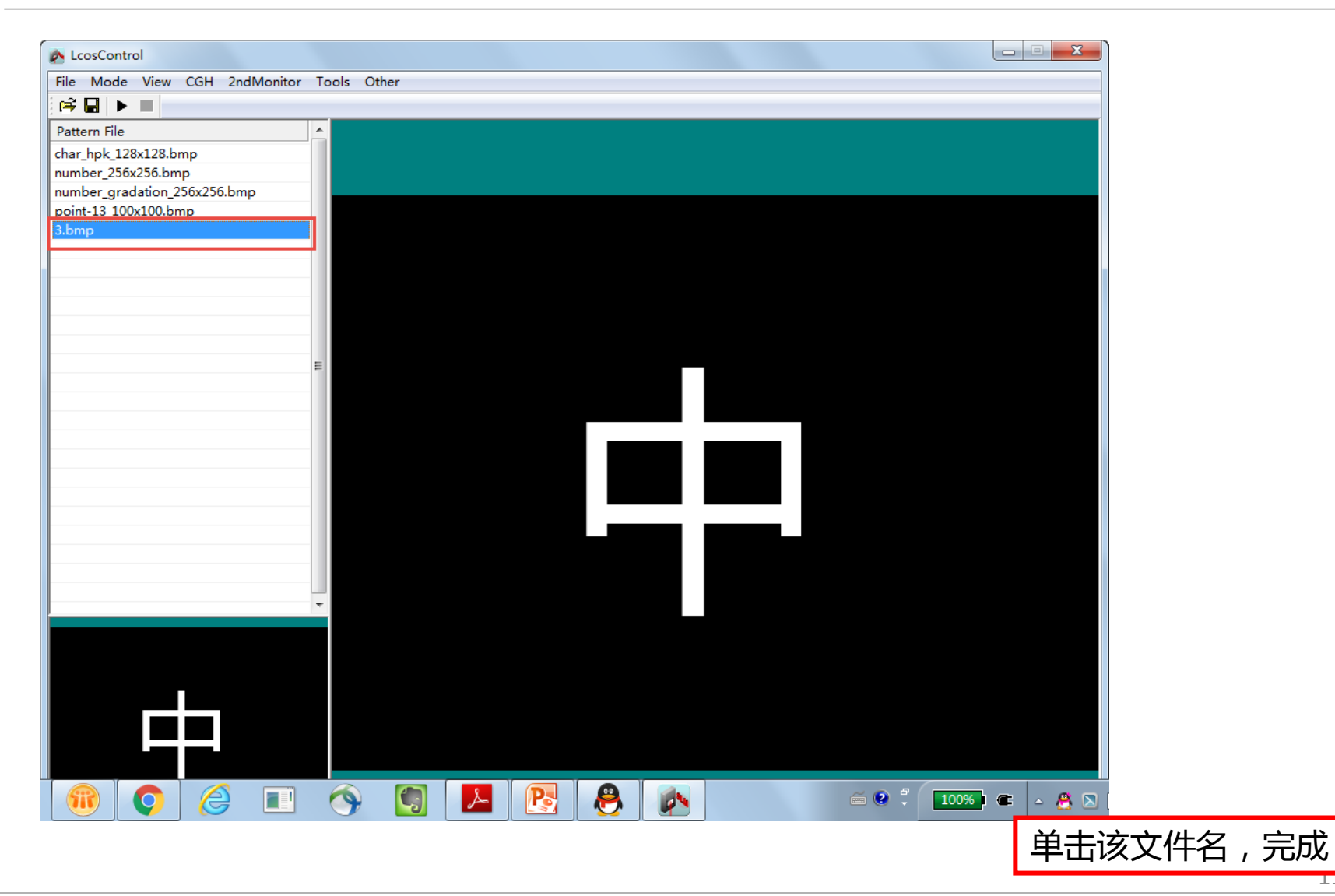

Copyright © Hamamatsu Photonics (China) Co.,Ltd. All Rights Reserved.

4. 效果观察

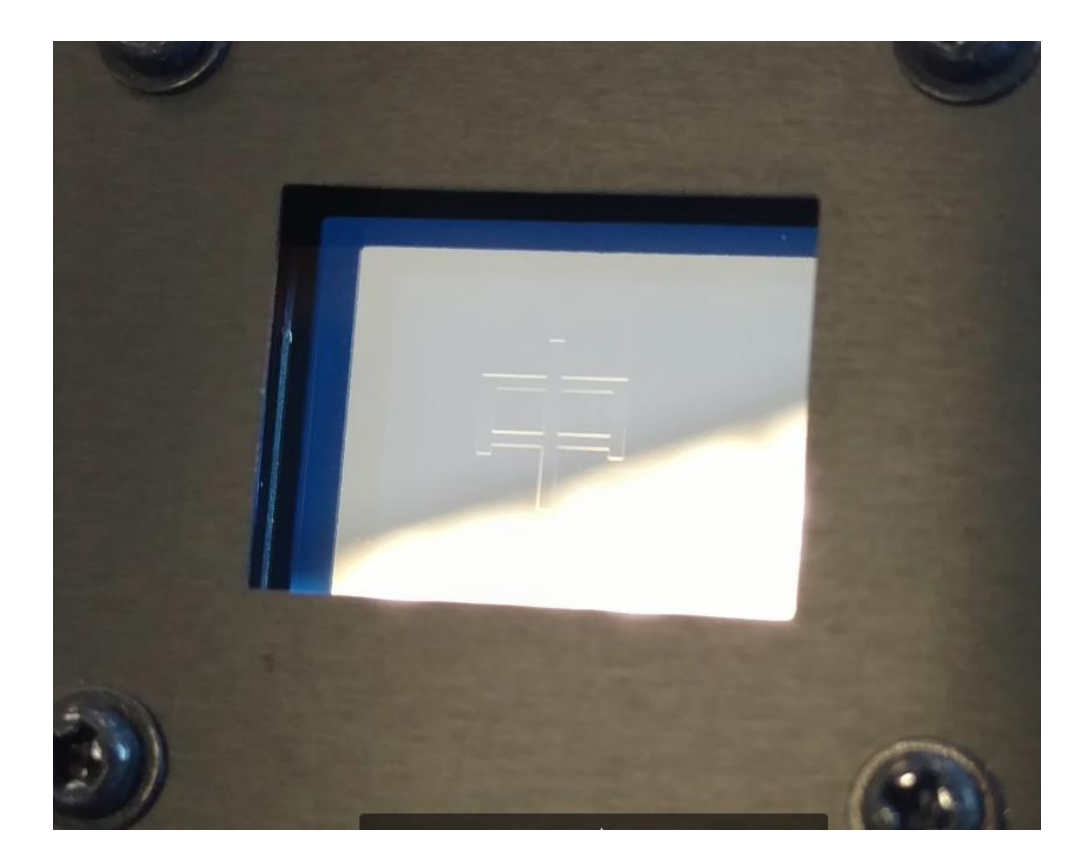

转动SLM到一个合适的观察角度,可以观察到液晶的排列显示出一个"中"字。

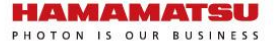

#### www.hamamatsu.com.cn